## My Library 上での予算執行状況照会

図書館で執行された各予算における図書・雑誌・ILL(文献複写/図書貸借)費用の執行状況を MyLibrary 上で照 会できます。

## 1) どうすればそのサービスを利用できるのか?

① 図書館の新規利用者登録・更新を行ってください。

My Library にログインするには、図書館の利用者登録が必要です。非常勤の教職員の方は初回利用の前に利 用登録が必要です。所属するキャンパスの図書館へ来館のうえ、利用登録手続きを行なってください。また、 以前に利用登録済みであっても、MyLibrary にログインできない場合は有効期限切れが考えられます。新規登 録時と同様に、所属するキャンパスの図書館へ来館し更新手続きを行ってください。 登録手続きの詳細については、HP 中の以下リンク先を参照ください。 https://www.lib.kumamoto-u.ac.jp/guide/members/circulation

② 図書館の担当者へ、My Library の「予算執行状況照会」機能の利用希望をお伝えください。

予算執行状況照会は、初期設定の My Library では利用できません。 管理者側での設定が必要なため、図書館の下記担当者へ利用希望をお伝えください。 ① での登録・更新を図書館の窓口で行う際に伝えていただいても結構です。

【黒髪地区】TEL:096-342-2227 Eメール: tos-support@\*
【本荘地区】TEL:096-373-5035 Eメール: tos-igaku@\*
【大江地区】TEL:096-371-4660 Eメール: tos-yaku@\*
※ Eメール送信の際は、[\*]を jimu.kumamoto-u.ac.jp に変更して送信してください。

## 2)実際に予算の執行状況を確認するには?

 MyLibrary にログインします。トップ画面から MyLibrary メニューにカーソルをあわせるとその一覧が表示 されるので、予算執行状況照会をクリックしてください。

|                                      | Home  | MyLibraryメニュー     |                     |     |  |  |
|--------------------------------------|-------|-------------------|---------------------|-----|--|--|
| MyLibrary                            |       | 貸出状況確認            |                     |     |  |  |
|                                      |       | 予約・取寄状況確認         |                     |     |  |  |
| 「MyLibraryメニュー」にカーソルを合わ              |       | 貸出屆歷一覧            |                     |     |  |  |
|                                      |       | 文献複写・学外図書借用       |                     |     |  |  |
| その際は、ブラウザの横幅を641px以上                 |       | 施設予約(中央館・グループ学修室) |                     |     |  |  |
|                                      |       | 図書館への質問           |                     |     |  |  |
| 図書館からのお知らせ                           |       | 利用者情報変更           |                     |     |  |  |
| 04/03 <u>新入生総合教養講座</u>               | 授業後の認 | 予算執行状況照会          | ARXY」 阿超金亏 3 のハスワート | 中央図 |  |  |
| 10/14 「熊本地震ライブラリ」を公開しました             |       |                   |                     |     |  |  |
| 07/14 「平成28年熊本地震」に関する資料のご提供について(お願い) |       |                   |                     |     |  |  |

## ② 該当する「年度」を選択します。

「予算詳細コード」には照会したい予算の[所管コード]-[目的コード]の順で入力してください。 なお、科研費の場合は[所管コード]-[プロジェクトコード]の順で入力してください。

| <b>予算執行状況照会</b>                                                                                                    |  |  |  |  |  |  |  |
|----------------------------------------------------------------------------------------------------|--|--|--|--|--|--|--|
| 検索条件の予算詳細コードには、照会したい予算の[所管コード]-[目的コード]を入力してください。<br>※科研費の場合は[所管コード]-[プロジェクトコード]を入力してください。<br>(例)<br>所管:040*****<br>財源:0410<br>目的:2040*****<br>→予算詳細コード:[040*****]-[2040*****] |  |  |  |  |  |  |  |
| 検索条件                                                                                                    |  |  |  |  |  |  |  |
| 年度 必須   2019     予算詳細コード 必須                                                                                                    |  |  |  |  |  |  |  |

③ 「集計」を押すと入力した予算の執行状況が一覧で表示されます。タブを「図書」「雑誌(前金)」「雑誌(後金)」「ILL」と切り替えて、各費用の詳細をご確認ください。

|                                   |                                    | 集                | 計する             |          |              |
|-----------------------------------|------------------------------------|------------------|-----------------|----------|--------------|
| 検索結果一覧                            |                                    |                  |                 |          |              |
| 執行額合計<br>図書発注額<br>雑誌発注額<br>ILL課金額 | ¥ 394,419<br>¥ 0<br>¥ 0<br>¥ 1,377 | 図書受入済額<br>推誌支払済額 | ¥ 0<br>¥ 93,257 | 図書支払済額   | ¥ 299,785    |
| 図書 雑誌 (前金)                        | 雑誌(後金)                             | <b>ト</b> タブを     | 切り替えると          |          |              |
| 図書の予算執行状況                         | 2明細は、以下のとおりです。                     | 各費用              | の詳細が確認          | 可能       |              |
| 100 ▼ 件表示                         |                                    |                  |                 | 検索:      | ファイル出力       |
|                                   | 書名                                 | \$               | ☆冊 ◇            | > 支払済額 ◇ | 決議書日付 ◇ 決議書番 |